## Discover the Novanet Catalogue Tutorial

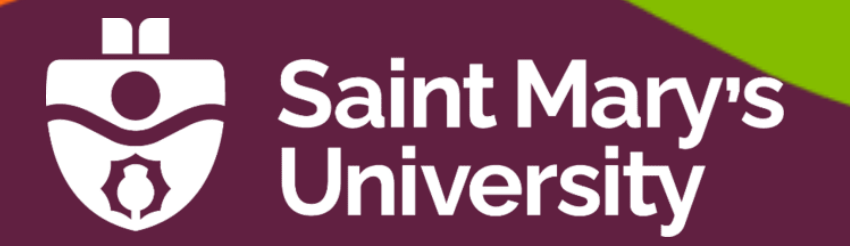

## **Tutorial Contents**

- ➢Introducing Novanet
- ➢ Searching for Books
- Advanced Searching
- ➢Working with Results
- ➢Getting Books from Other Libraries
- Additional Features
- ➤ Searching for Articles

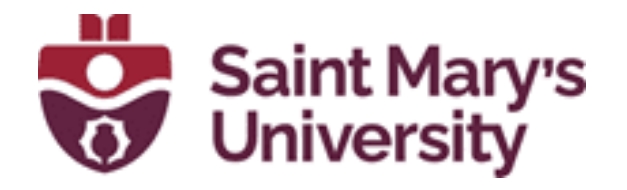

Patrick Power Library September 2022

# Introducing Novanet

### What is Novanet?

Novanet is a consortium of academic libraries in Nova Scotia, including Mount Allison University Libraries in New Brunswick, that all share a common online library catalogue.

Your student ID card allows you to borrow materials from any Novanet library.

ACADIA AST CBU DAL MSVU MTA NSCAD NSCC StFX SMU USA KING'S

Search the Novanet catalogue to identify and locate books, e-books, full text articles, audiovisual materials, and more at Saint Mary's and other Novanet libraries.

| Your Research Starts Here                                |  |  |  |  |  |
|----------------------------------------------------------|--|--|--|--|--|
| All Articles Books                                       |  |  |  |  |  |
|                                                          |  |  |  |  |  |
| Find Advanced Search                                     |  |  |  |  |  |
| Subject & Research Guides   Databases A-Z   Journals A-Z |  |  |  |  |  |

Searching for Books

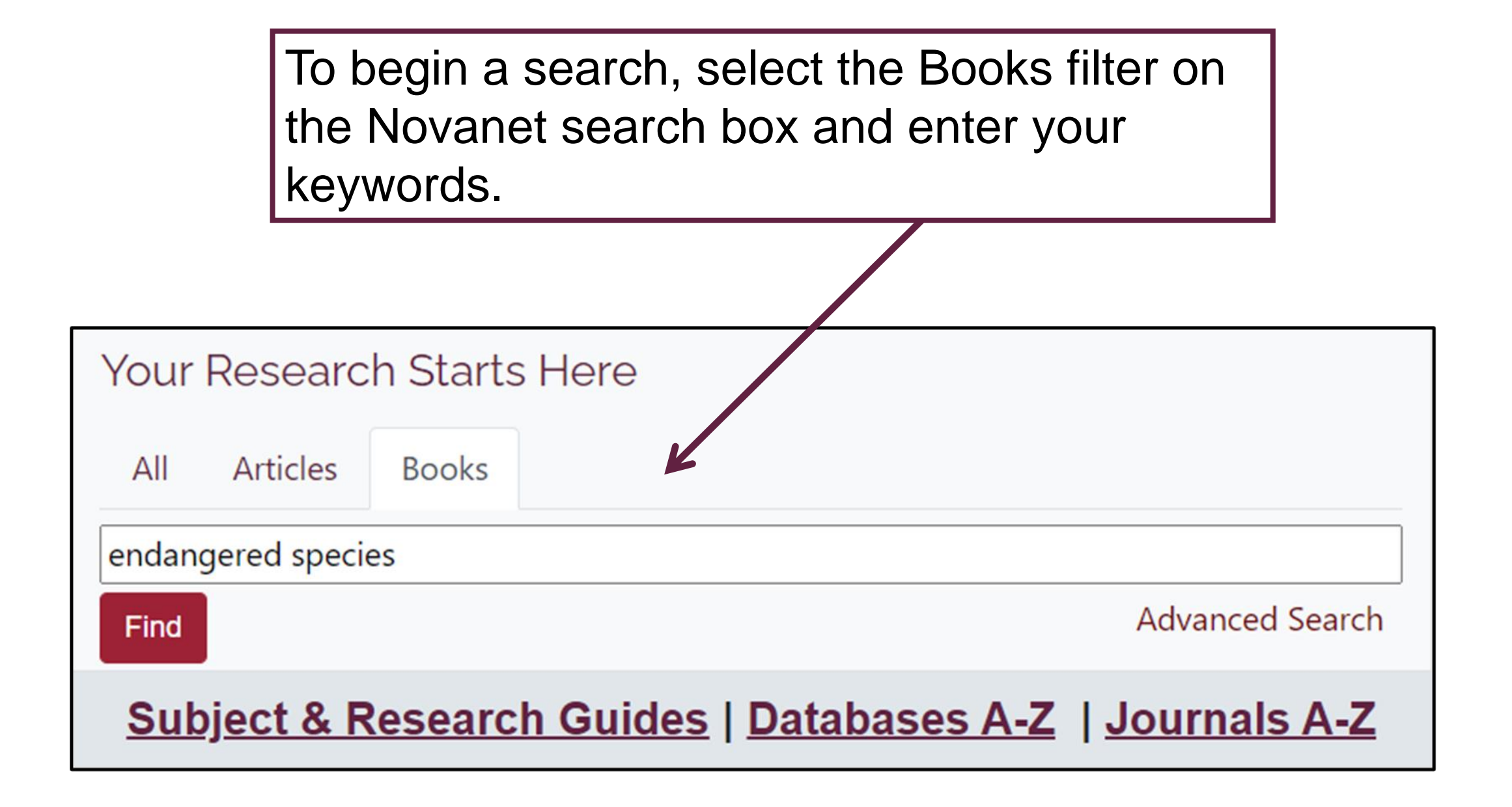

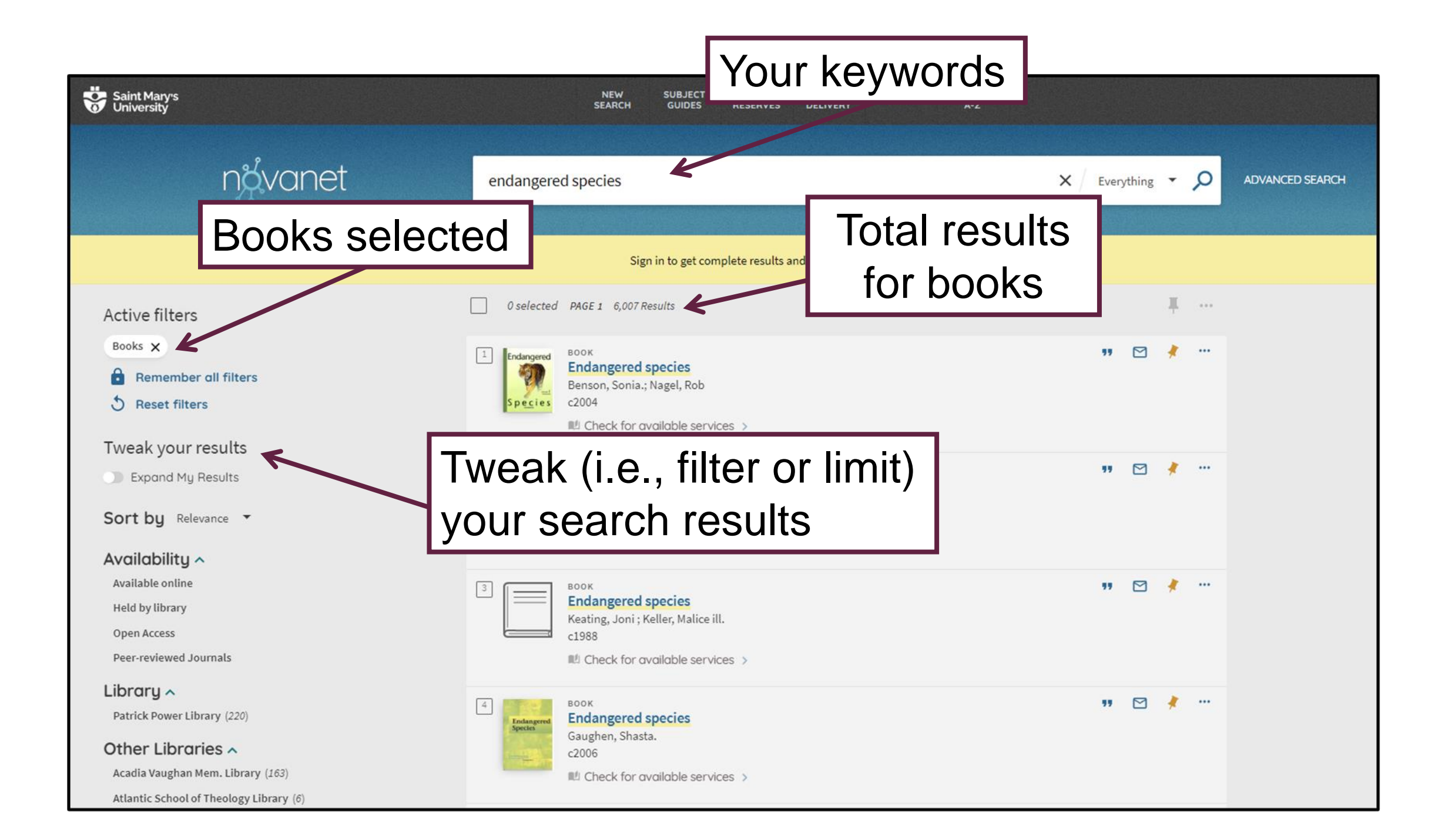

Results will be sorted by relevance. Click the down arrow next to the "Sort by" filter to reorder results by Date-newest, Date-oldest, Title, or Author.

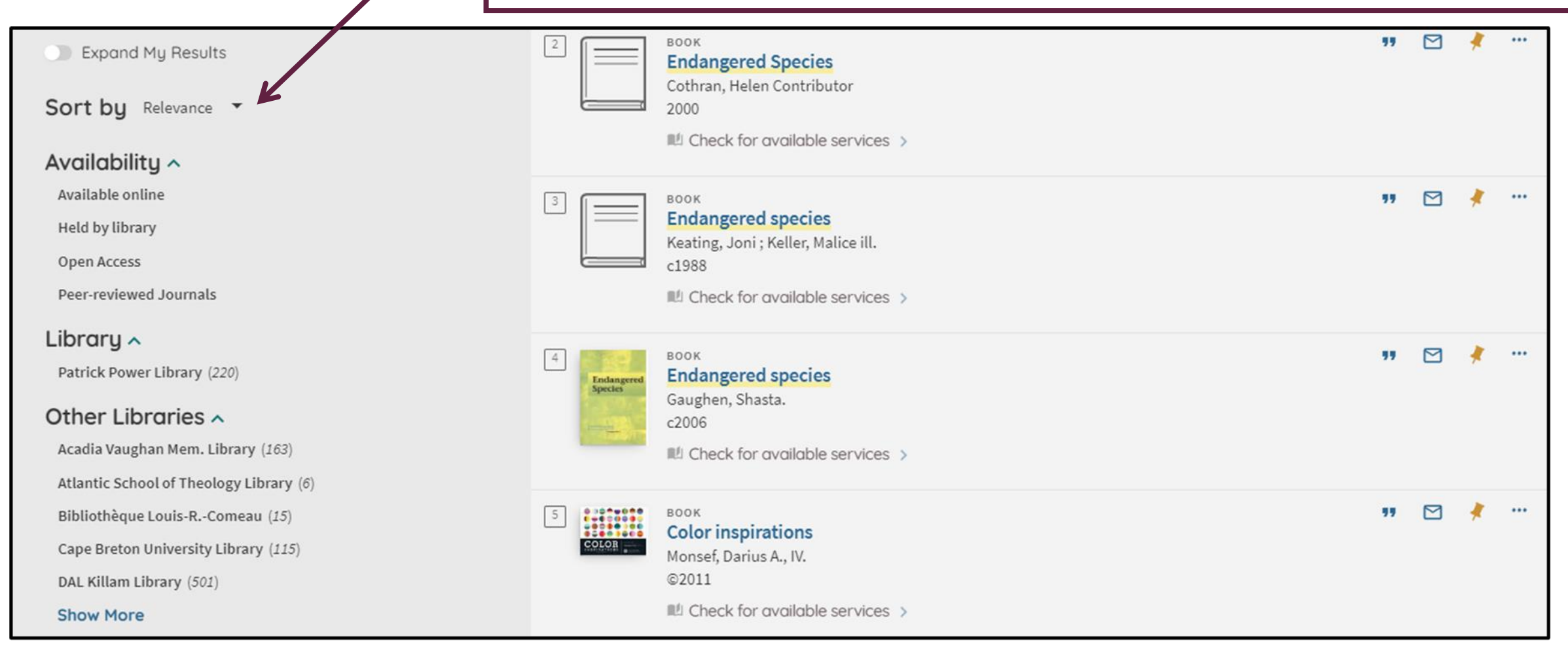

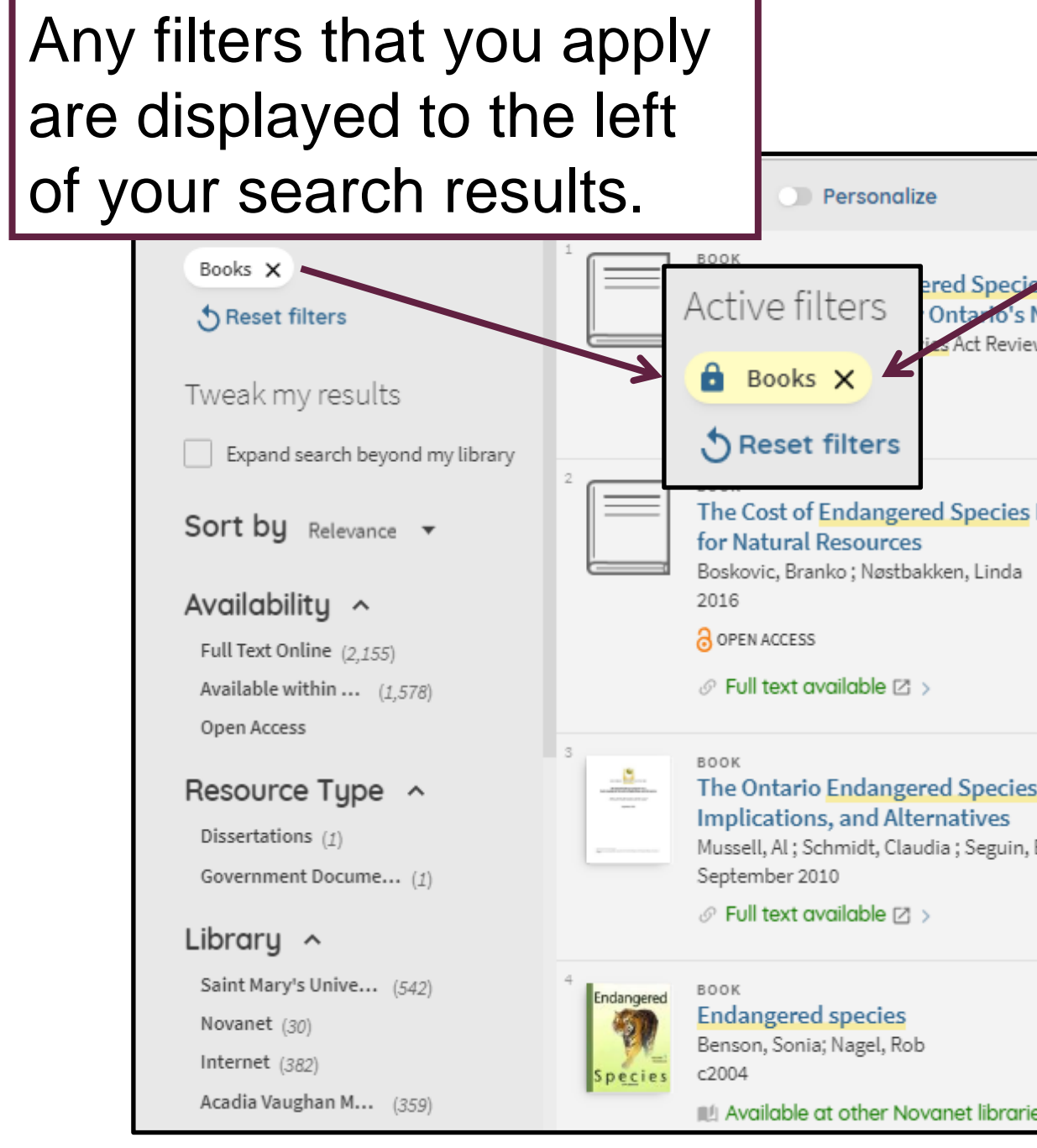

Remove filters by clicking the "x" next to an active filter.

Note: If you begin a new search, any filters that you have applied will be deleted.

To make a filter persist for more than one search, hover your mouse over the left side of the active filter until you see the lock symbol and click on it.

Available at other Novanet libraries, and other locations.

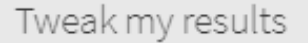

Expand search beyond my library

Sort by Relevance -

#### Availability ^

Peer-reviewed J... (99,549) Full Text Online (125,590) Available within ... (1,746) Open Access

#### Resource Type ^

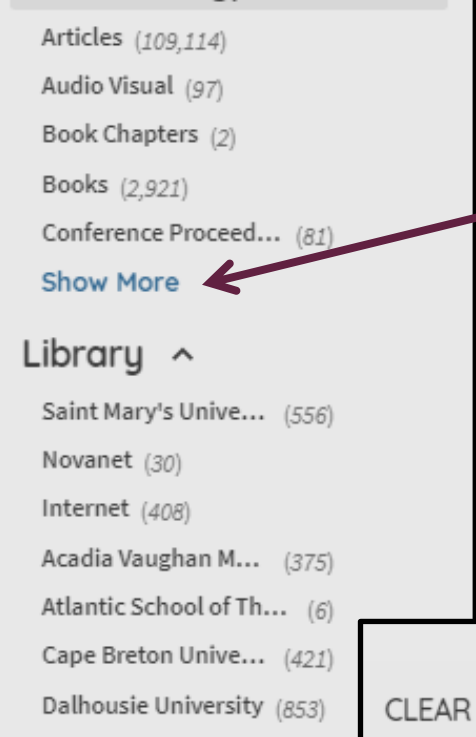

You can filter (tweak) your search results in several different ways... by Resource Type (Articles, Books, etc.), Library, Author/Creator, Creation Date, and more.

Click "Show More" to view additional limit options.

Author/Creator ~ Creation Date ~ ~ From To 1700 2018 Refine

To limit search by date.

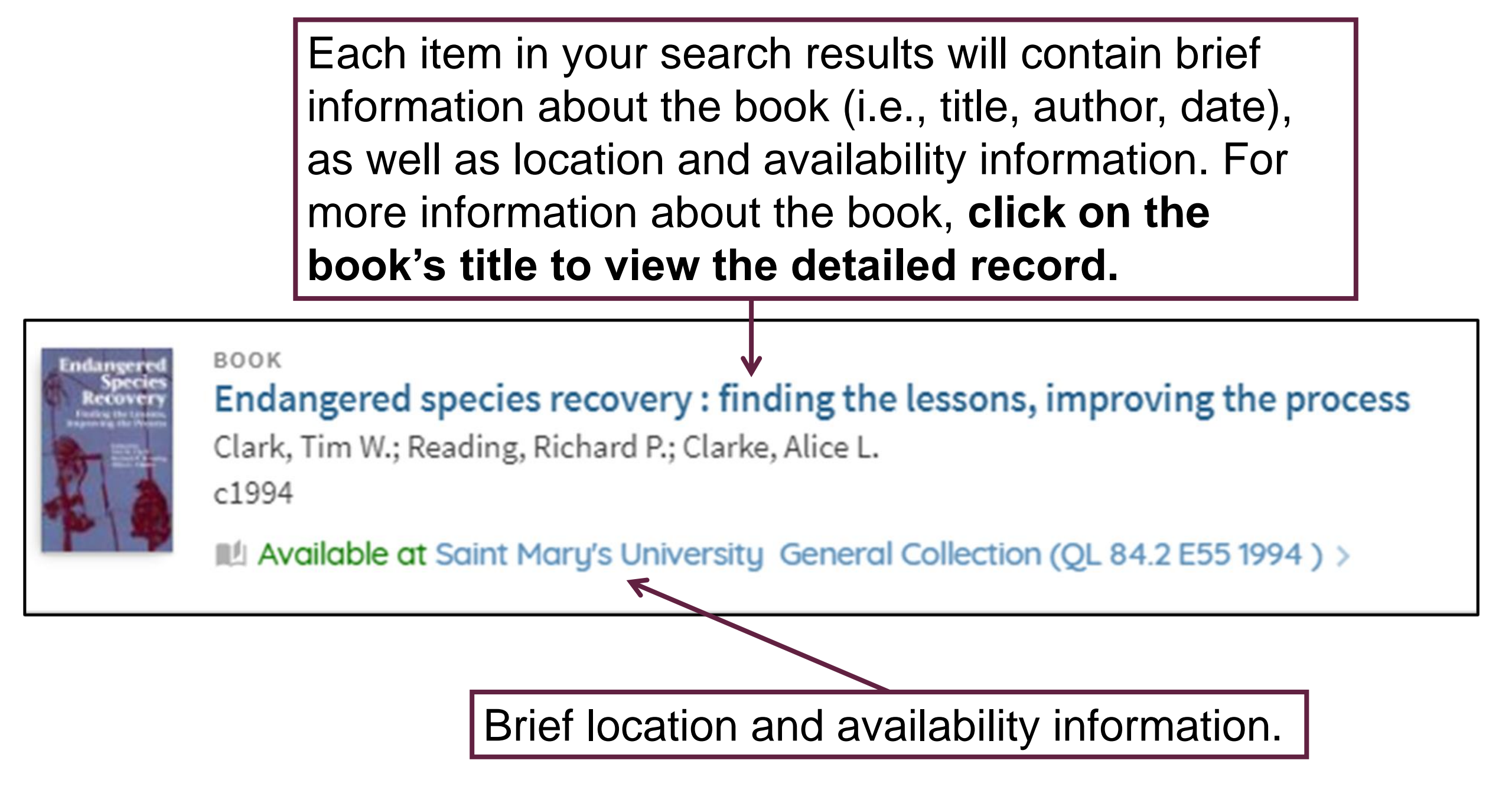

| Saint N<br>Univer |                                                                                                    | воок                                                  | 300K                 |                   |                    |           | Detailed Book Record |  |   |  |
|-------------------|----------------------------------------------------------------------------------------------------|-------------------------------------------------------|----------------------|-------------------|--------------------|-----------|----------------------|--|---|--|
|                   | Endangered species recovery : finding the lessons, improving the process         Clark, Tim W.; Reading, Richard P.; Clarke, Alice L.         c1994         IN Available at Patrick Power Library Saint Mary's University (QL 84.2 E55 1994) >         I Book reviews (2) > |                                                       |                      |                   |                    |           |                      |  |   |  |
|                   | Send to                                                                                                    |                                                       |                      |                   |                    |           |                      |  |   |  |
| ^                 |                                                                                                    | CITATION                                              | PERMALINK            | EMAIL             | RW                 | EXPORT R  |                      |  |   |  |
| X                 | Get It                                                                                                    |                                                       |                      |                   |                    |           |                      |  |   |  |
|                   |                                                                                                    |                                                       | Please sign in to ch | neck if there are | any request option | s. 🛃 Sigi | n in                 |  |   |  |
|                   | BACK TO LOCAT                                                                                                    | IONS                                                  |                      |                   |                    |           |                      |  |   |  |
|                   | Patrick Power Lib<br>Available , Sant Ma<br>(1 copy, 1 available                                                                                                    | orary<br>ary's University QL 84.2 E5<br>, 0 requests) | 5 1994               |                   |                    |           |                      |  | • |  |
| Boidg<br>Confe    | Click the                                                                                                    | X to retu                                             | ırn                  |                   |                    |           |                      |  | ~ |  |
| Datas             | to the Re                                                                                                    | sults list                                            | . –                  |                   |                    |           |                      |  |   |  |

#### Details

Creator

Subject Genre Description

Contents

Endangered species recovery : finding the lessons Clark, Tim W. > Reading, Richard P. > Clarke, Alice L. >

Endangered species -- United States > Wildlife conservation -- United States >

#### Case studies.

For more information about the content of a book, view the **Details** section of the record.

"Endangered Species Recovery presents case studies of prominent species recovery programs in an attempt to explore and analyze their successes, failures, and problems, and to begin to find ways of improving the process. It is the first effort to engage social scientists as well as biologists in a wide-ranging analysis and discussion of endangered species conservation, and it provides valuable insight into the policy and implementation framework of species recovery programs."--BOOK JACKET. 1. Introduction / Tim W. Clark, Richard P. Reading and Alice L. Clarke -- 2. Endangered Species Act: Its History, Provisions, and Effectiveness / J. Alan Clark -- 3. Northern Spotted Owl: An Indicator of the Importance of Sociopolitical Context / Steven L. Yaffee -- 4. Black-Footed Ferret Recovery Program: Unmasking Professional and Organizational Weaknesses / Richard P. Reading and Brian J. Miller -- 5. Yellowstone Grizzly Bear Recovery Program: Uncertain Information, Uncertain Policy / David J. Mattson and John J. Craighead -- 6. Florida Manatee Recovery Program: Organizational Learning and a Model for Improving Recovery Programs / Richard L. Wallace -- 7. Red-Cockaded Woodpecker Recovery Program: Professional Obstacles to Cooperation / Jerome A. Jackson -- 8. California Condor Recovery Program: Problems in Organization and Execution / Noel F. R. Snyder -- 9. Florida Panther Recovery Program: An Organizational Failure of the Endangered Species Act / Ken Alvarez -- 10. Candidate and

Sensitive Species Programs: Lessons for Cost-Effective ( Recovery Program: Evaluation and Reorganization / Gar Science Perspective: Conceptual and Experimental Imp Management Perspective: Applying the Principles of Alt James E. Crowfoot -- 14. Organizational Perspective: De Professional Perspective: Improving Problem Solving, C 16. Sociological Perspective: Valuational, Socioeconom 17. Policy Sciences Perspective: Improving Implementation Richard P. Reading and Alice L. Clarke. Washington, D.C.: Island Press c1994

Outgrowth of a conference held at the University of Micl

Publisher Creation Date

Format

Source

Public Note Identifier

The detailed book record may include subject headings, a description of the book including table of contents, publication information, and other information.

LC:94018097 ISBN: 1559632712 (cloth: acid-free paper) ISBN: 1559632720 (paper: acid-free paper) OCLC: (OCoLC)30473323

xi, 450 p. : ill. ; 24 cm.

Library Catalog

Title

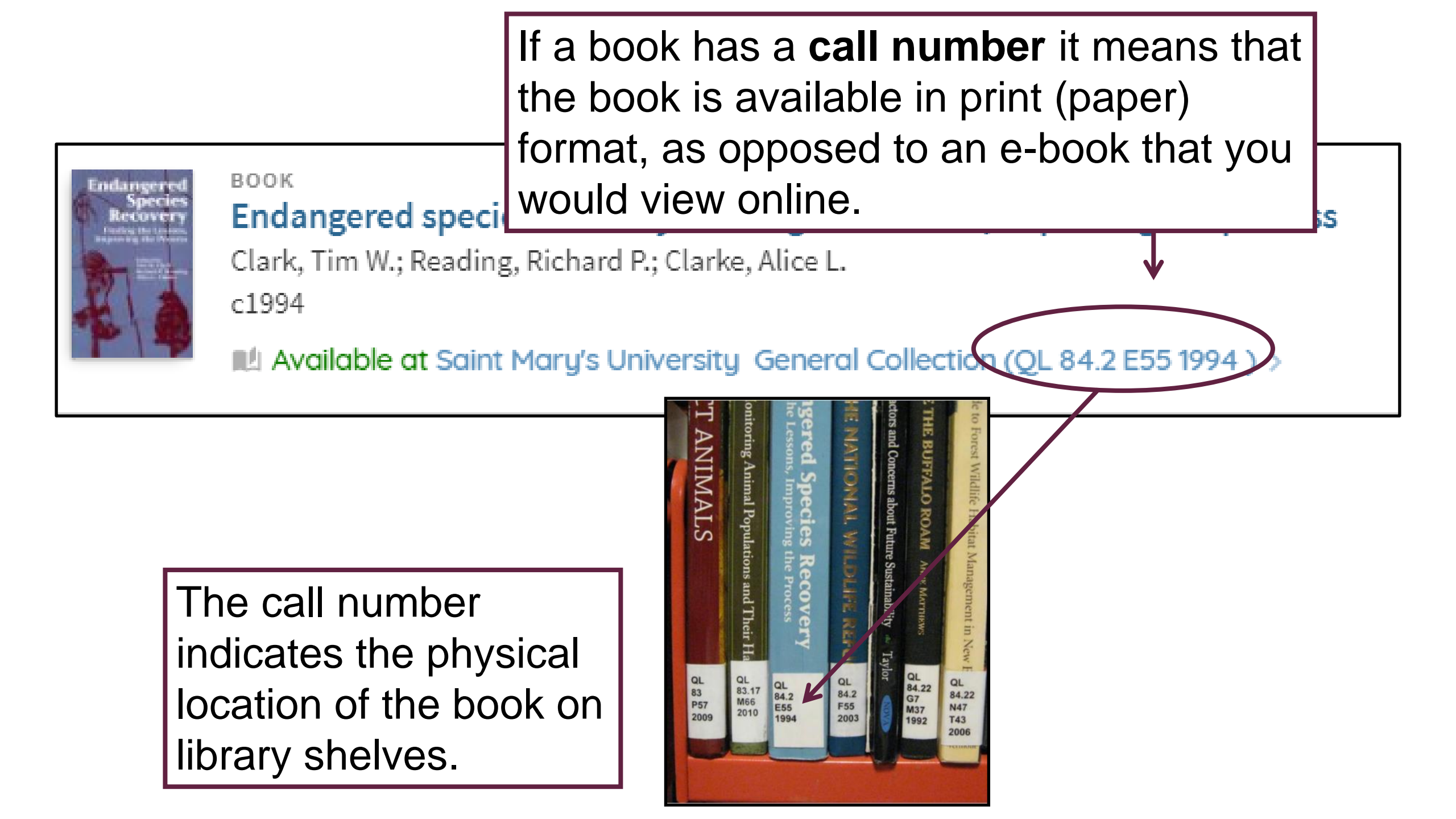

**Advanced Searching** 

Use **Advanced Search** to construct a more precise search. Using the Advanced Search you can search for terms within specific fields or search several fields at once.

| Your Rese           | Your Research Starts Here         |                                                                                                    |  |  |  |  |  |
|---------------------|-----------------------------------|----------------------------------------------------------------------------------------------------|--|--|--|--|--|
| All Artic           | cles Books                        |                                                                                                    |  |  |  |  |  |
| Find Adv<br>Subject | anced Search<br>& Research Guides | Select Advanced Search<br>from the Library's homepage.<br>Or, from within Novanet,<br>select Advanced Search. |  |  |  |  |  |
|                     |                                   |                                                                                                    |  |  |  |  |  |
| <b>X</b> vanet      | Search anything                   | Everything                                                                                                    |  |  |  |  |  |

For example, this search will retrieve AI Gore's book An Inconvenient Truth.

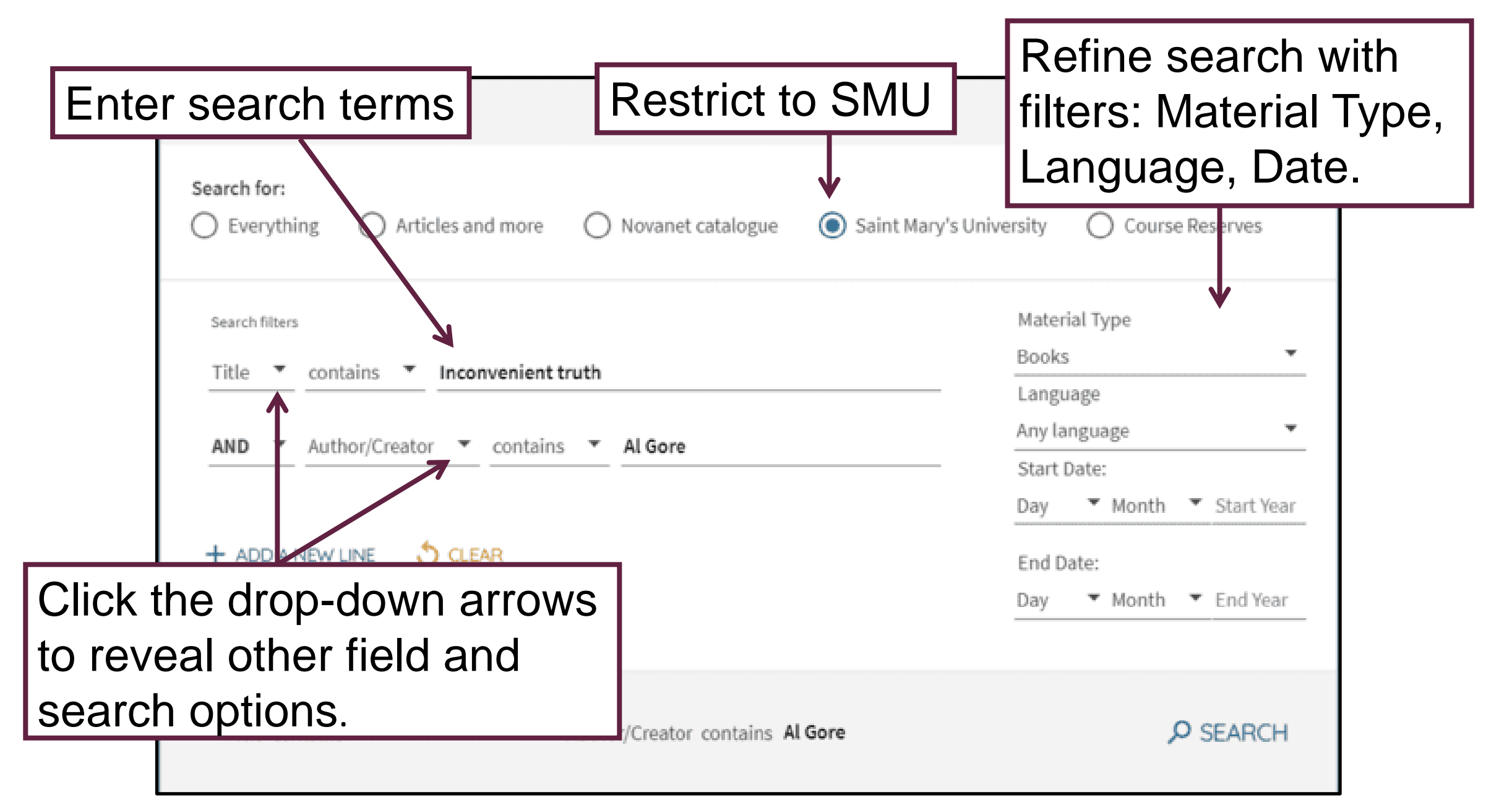

## Working with Results

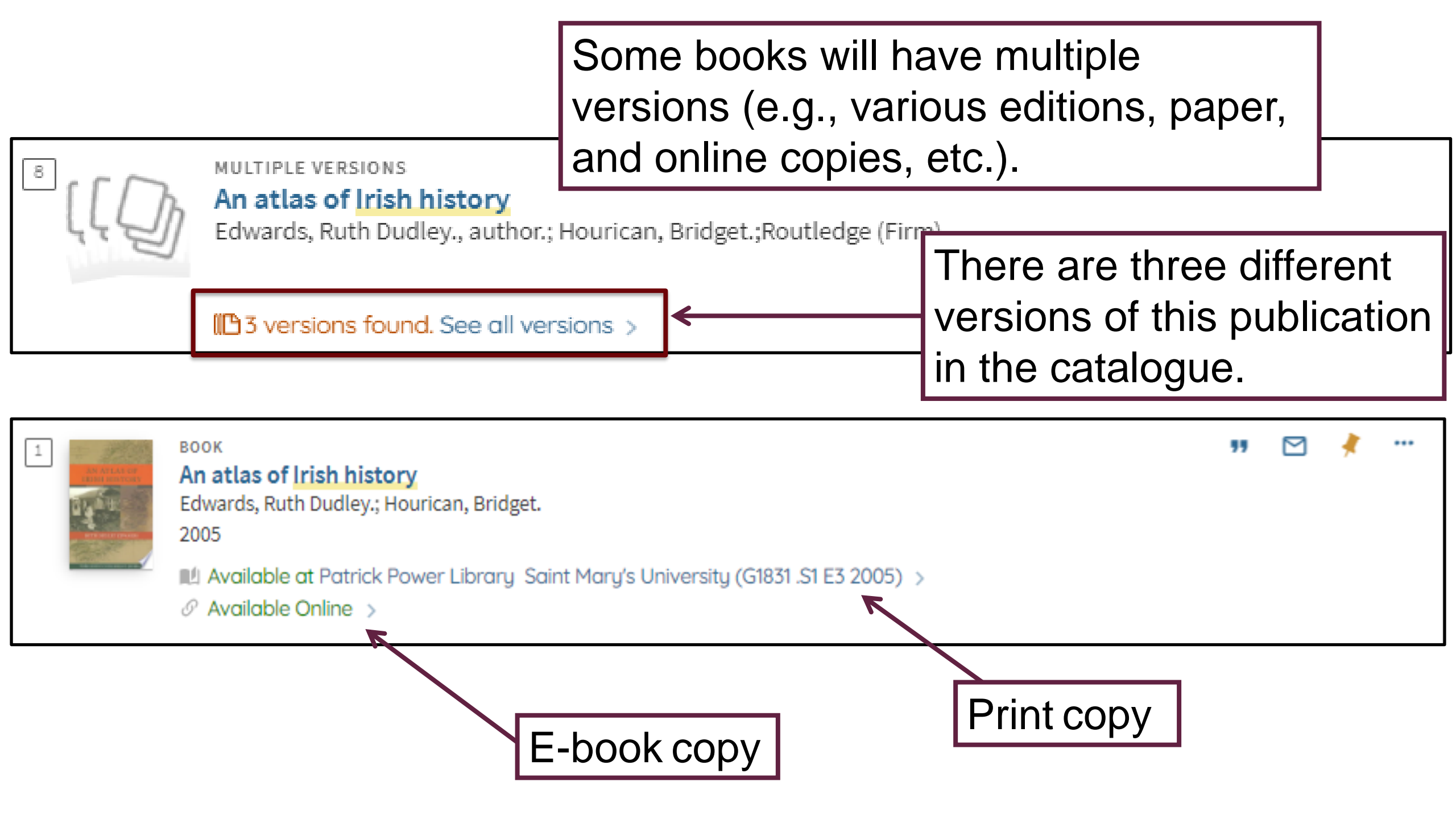

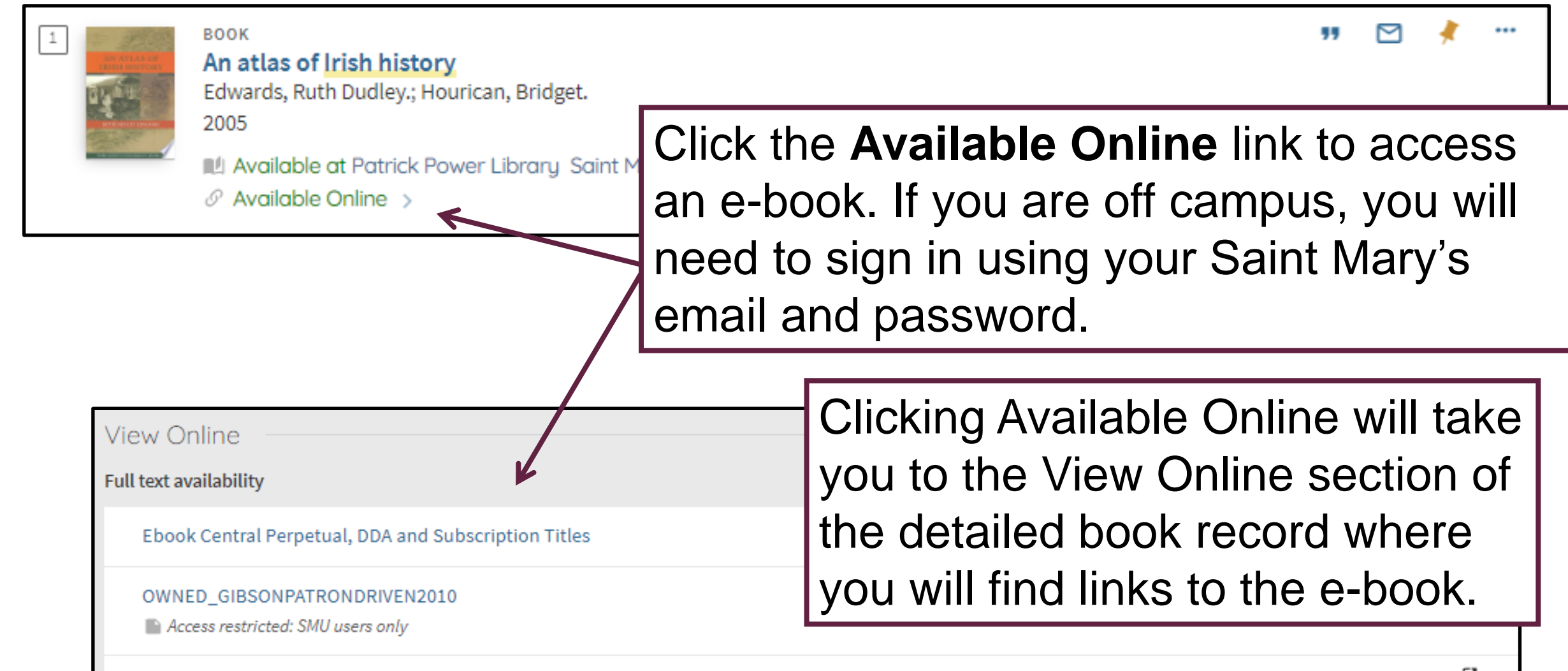

view full text

Access restricted: SMU users only

Ø

**Please Note:** As a Saint Mary's student, you have access to e-books that are owned by Saint Mary's. E-books owned by other Novanet libraries are not accessible to SMU students. For example, Dalhousie e-books are restricted to DAL users only.

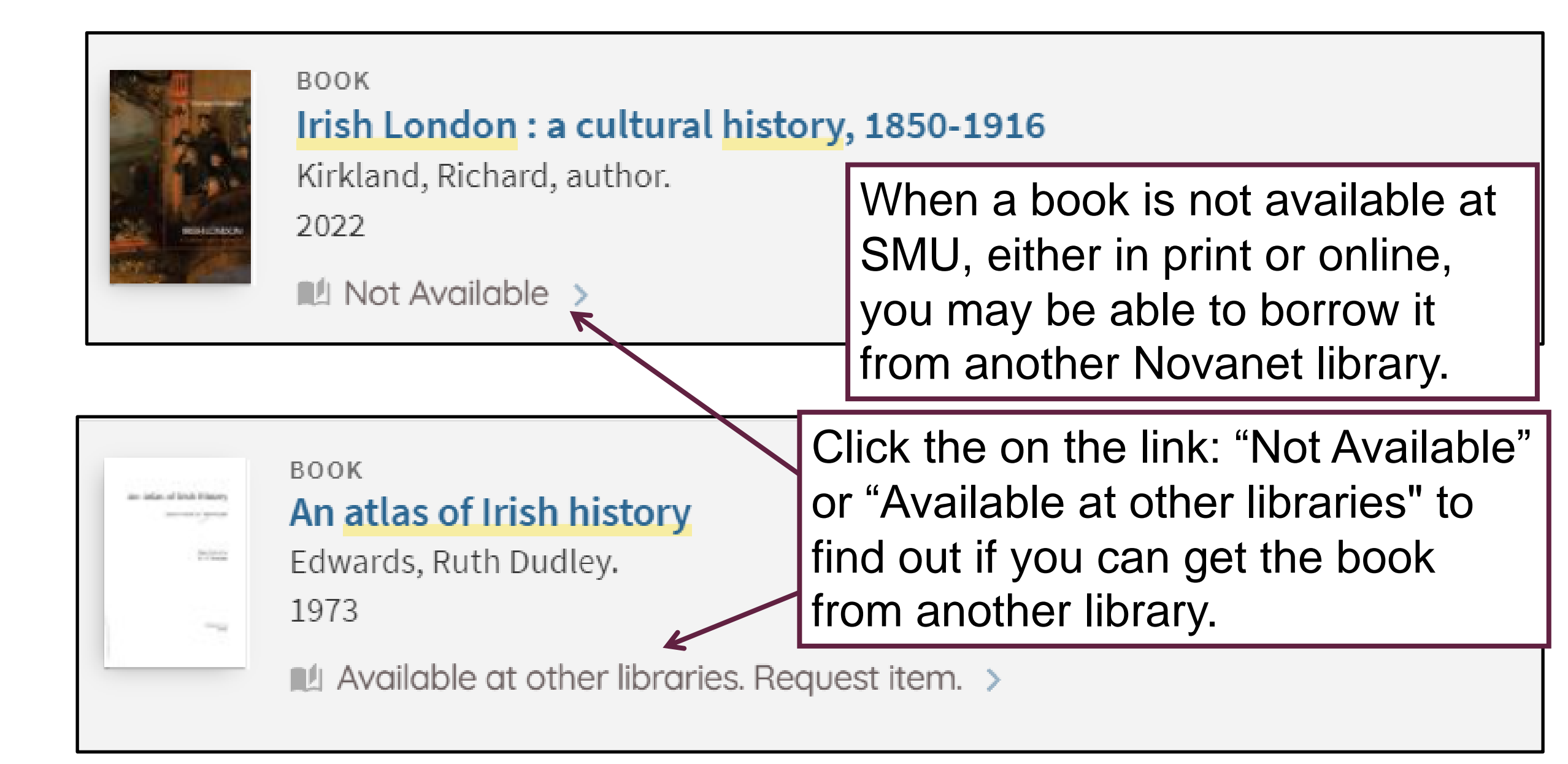

# Getting Books from Other Libraries

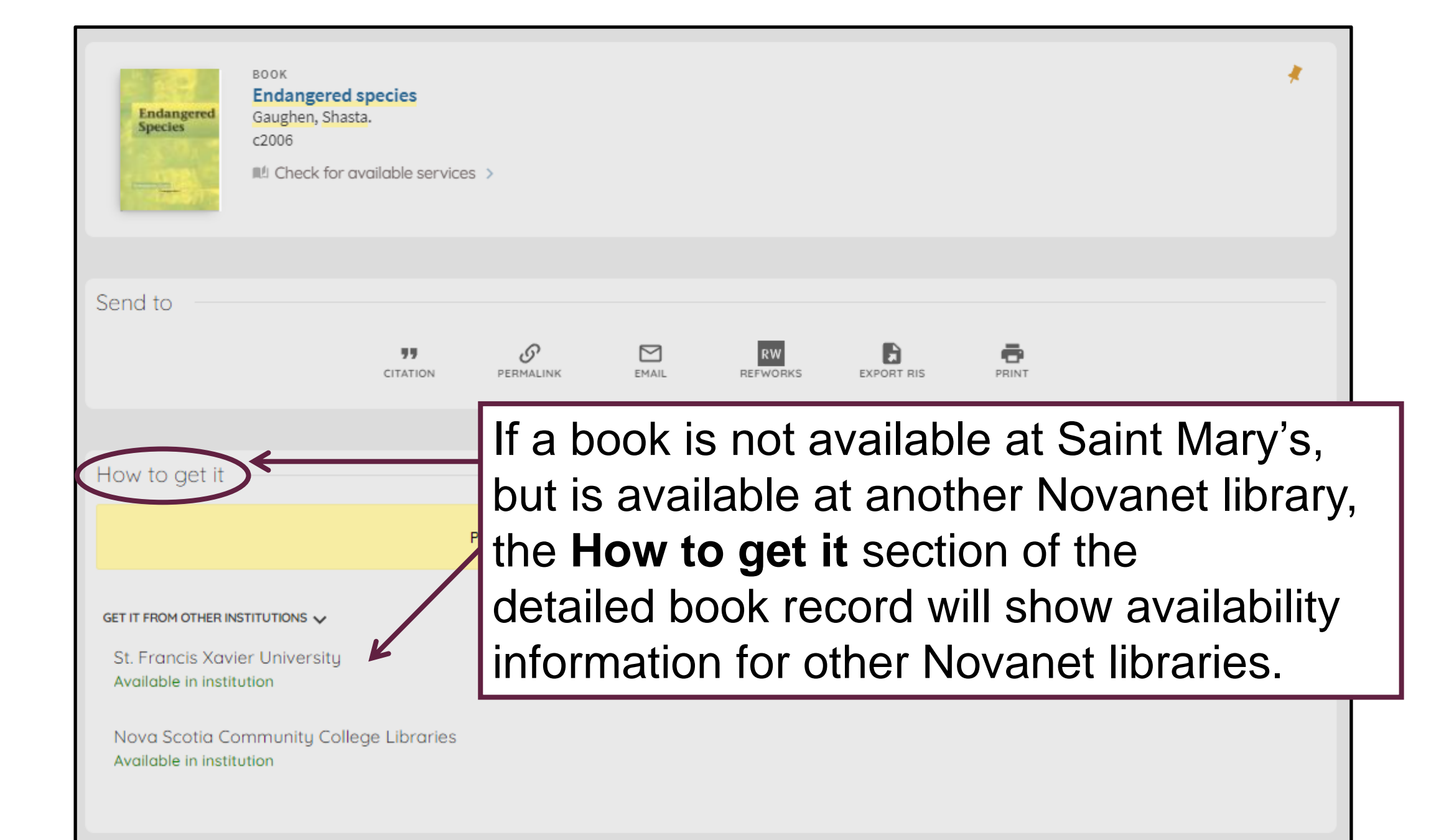

If the book is available at a Novanet library, you can request delivery of the book to Saint Mary's for pickup.

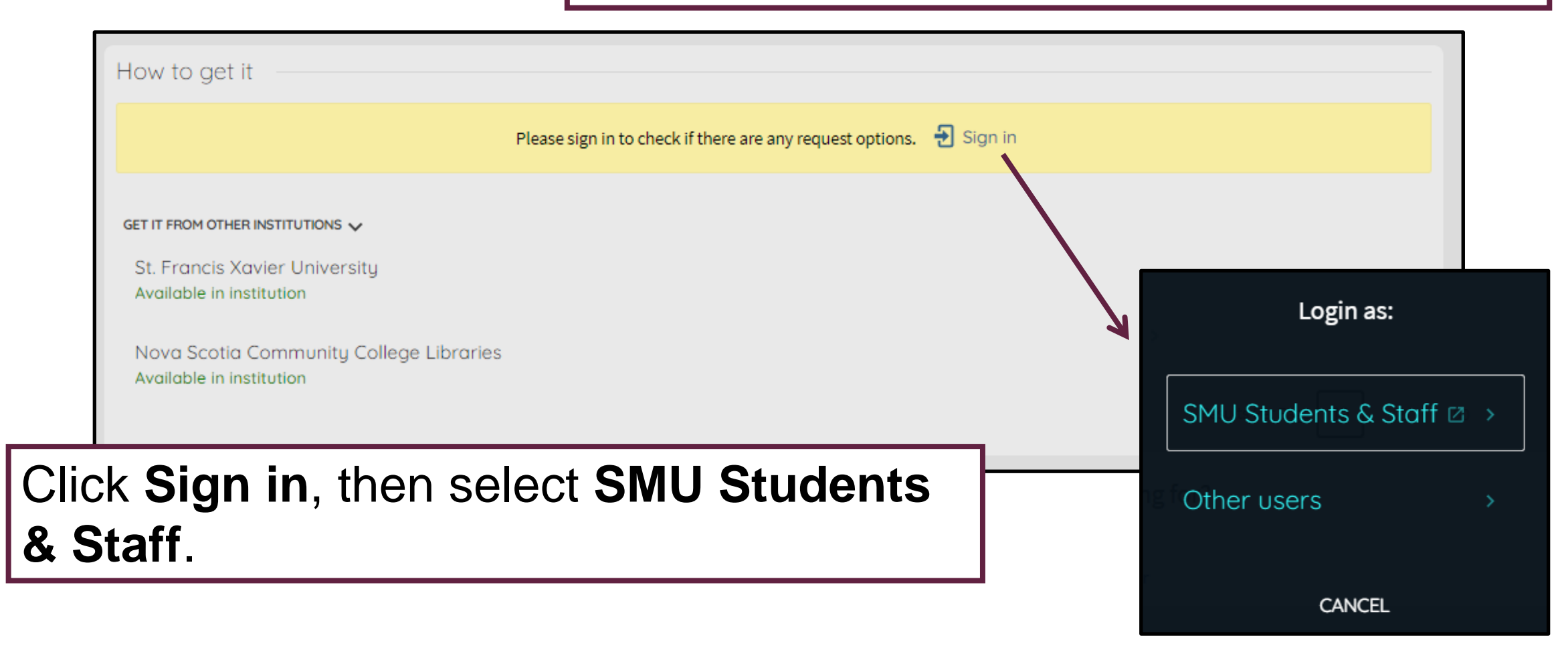

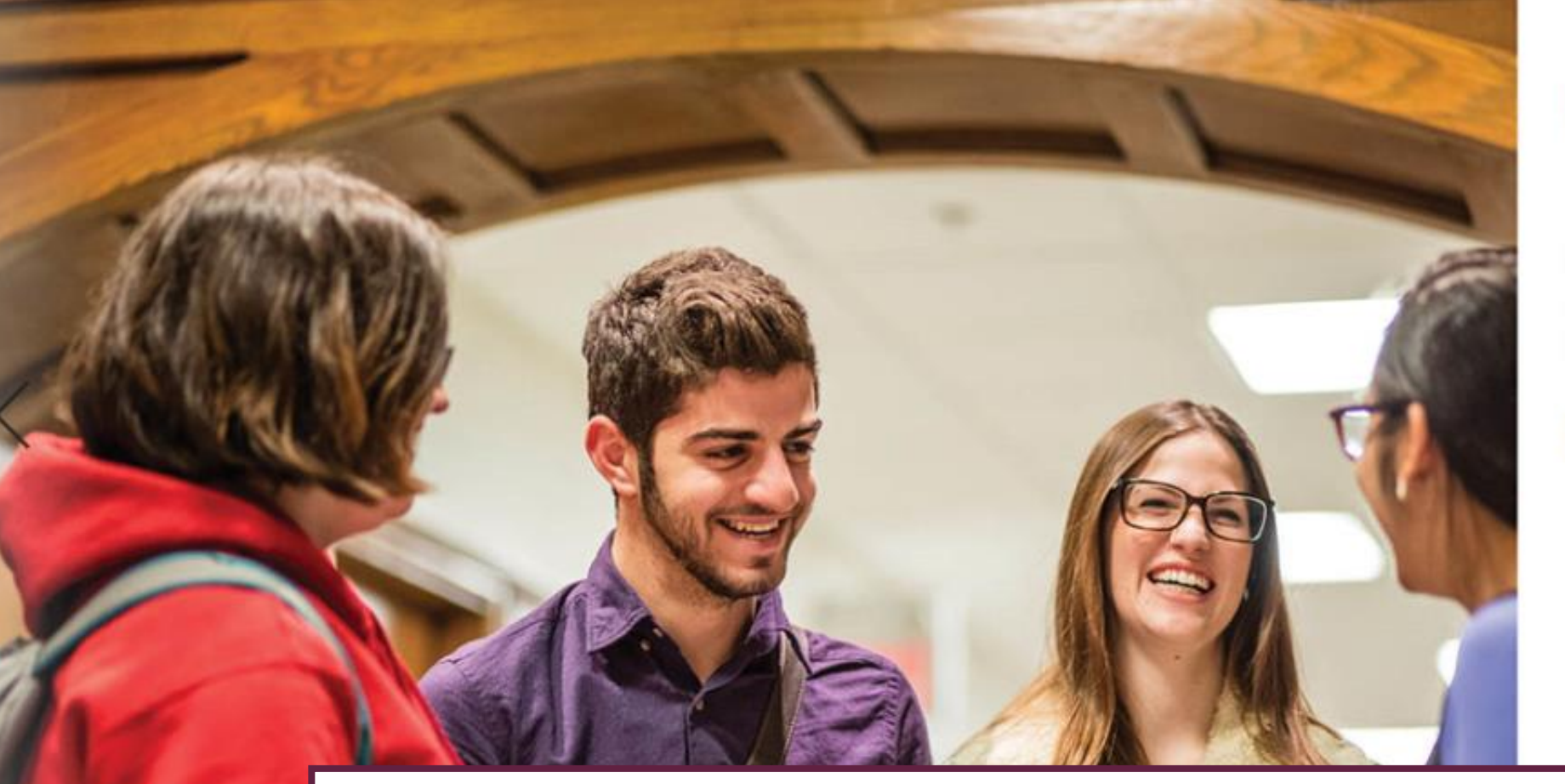

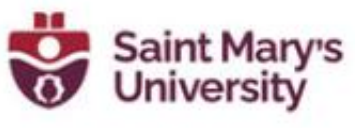

Sign in with your organizational account

@smu.ca email address

Password

sign in

13 Millioboft

If this is your first time logging in, or you are located off-campus, you will be redirected to the Saint Mary's log-in site. Use your SMU email and password to sign in.

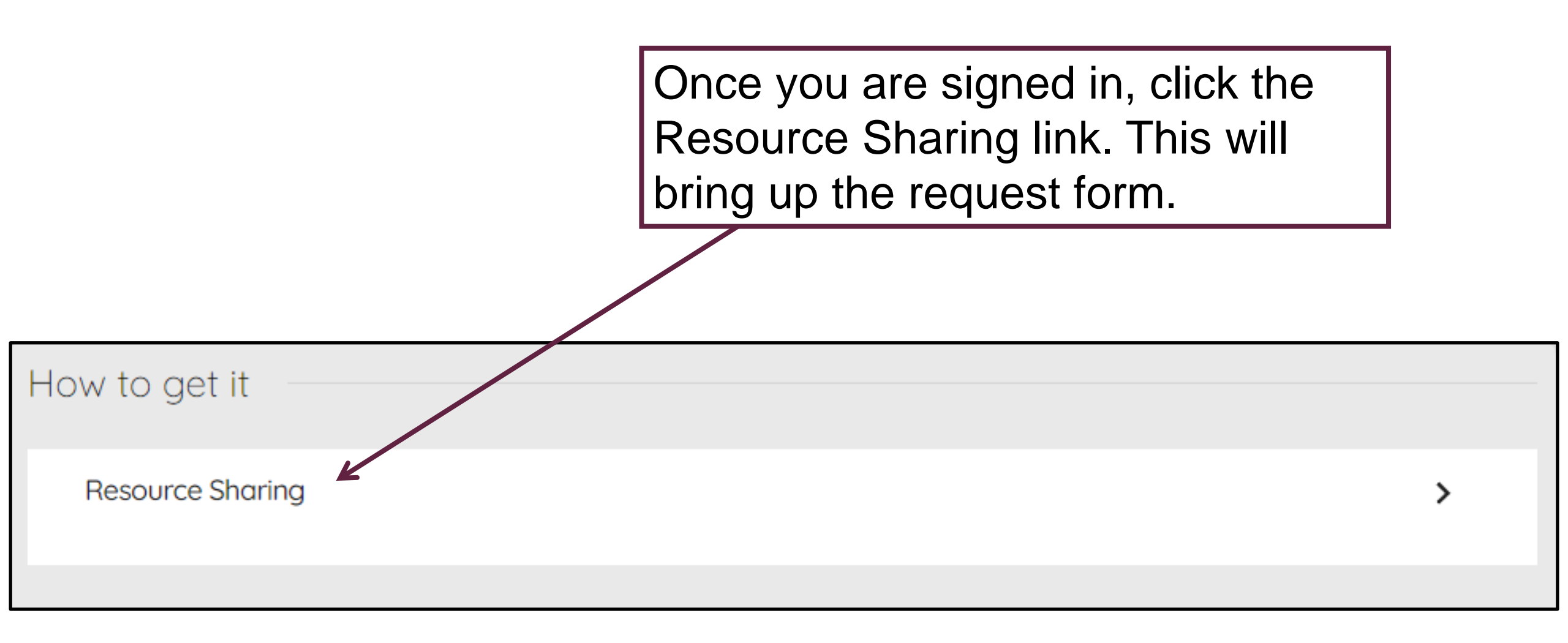

| If you need a specific chapter,<br>Resource Sharing Request<br>Item Available | e for Request                                                                                                    | You can request delivery of a book, or<br>only part of a book such as a photocopy c<br>a chapter (subject to copyright restrictions |                                                                                                    |  |  |
|-------------------------------------------------------------------------------|----------------------------------------------------------------------------------------------------|----------------------------------------------------------------------------------------------------|----------------------------------------------------------------------------------------------------|--|--|
|                                                                               | I only need a specific chapter or pages   Title   ★ Endangered species /   Author   Gaughen, Shasta.   Edition   ISBN   0737724544 (lib. : alk. pape   Publisher   Greenhaven Press,   Publication year   c2006.   Volume   Format    Physical     Digital    Preferred Pickup Institution   Saint Mary's University   Preferred Pickup Lockton   Preferred Local Pickup Lockton   Partick Powe chorary   Not needed after |                                                                                                    | Select pickup at the Patrick<br>Power Library or choose<br>from several preferred<br>pickup locations. |  |  |

## **Additional Features**

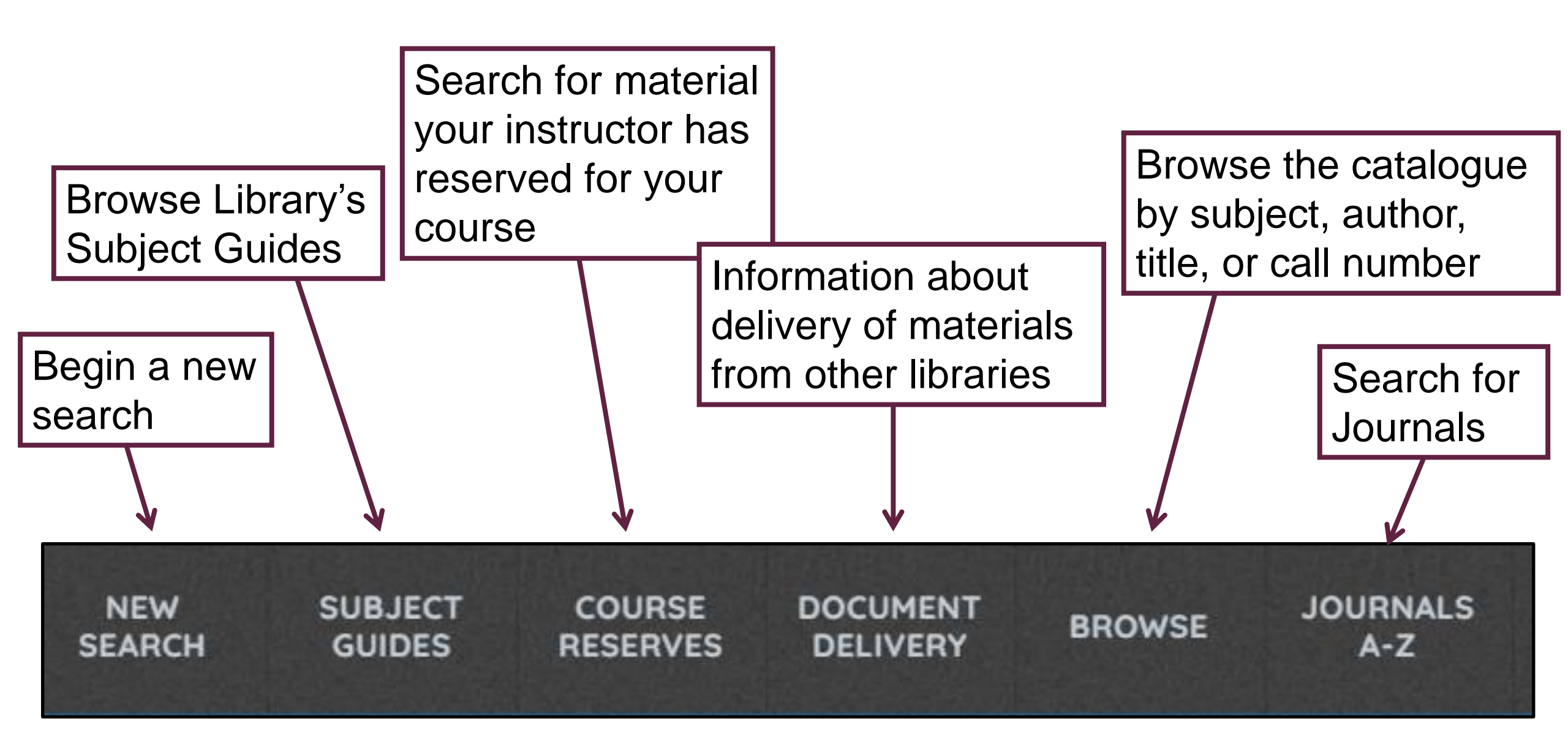

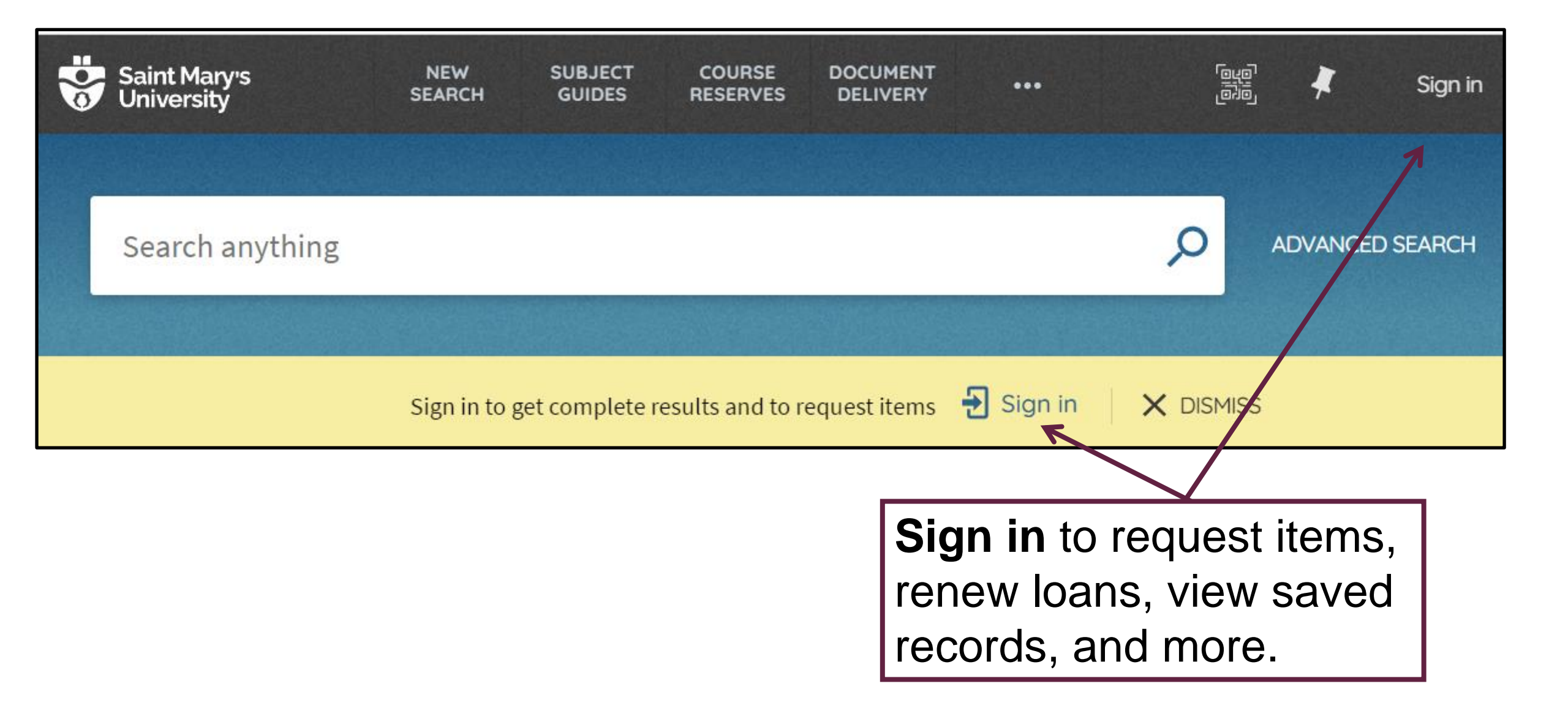

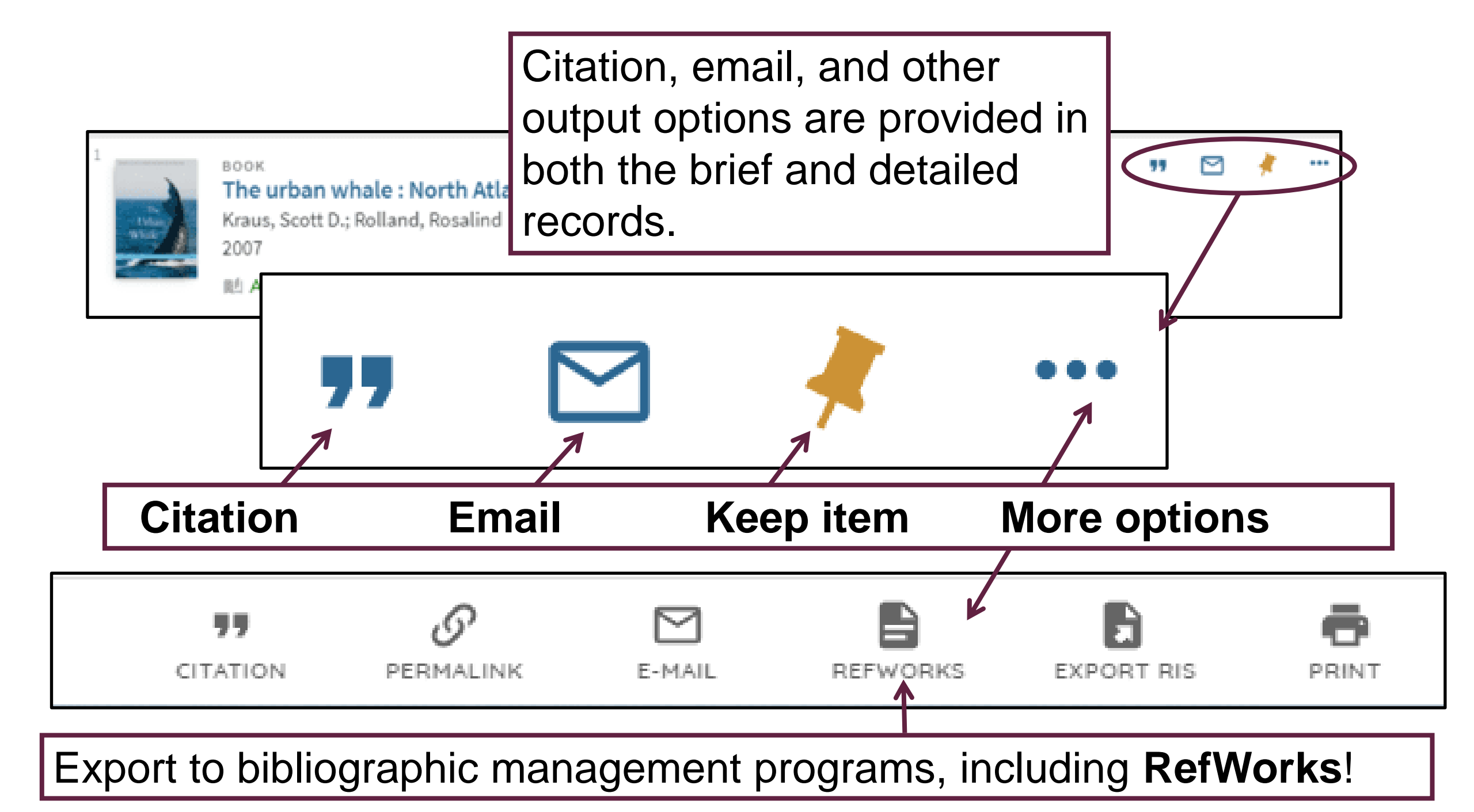

To view items you have saved, click Sign in the pushpin icon (upper right corner of screen). This will take you to your Favorites list. wildlife conservation Everything **v** To print or email multiple items in My Favorites Ň ... your Favorites list, select the items SAVED RECORDS SEARCH HISTORY you want and then click the ellipsis - 4 items (...) next to My Favorites and select BOOK Urban wildlife conservation : theory and practice

McCleery, Robert A. 1972- editor.; Moorman, Christopher E. editor.; Pe

2014

Online access >

your output options.

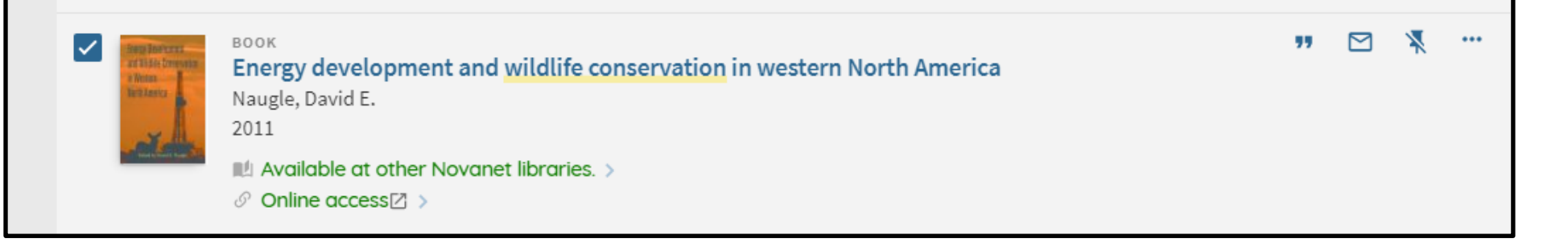

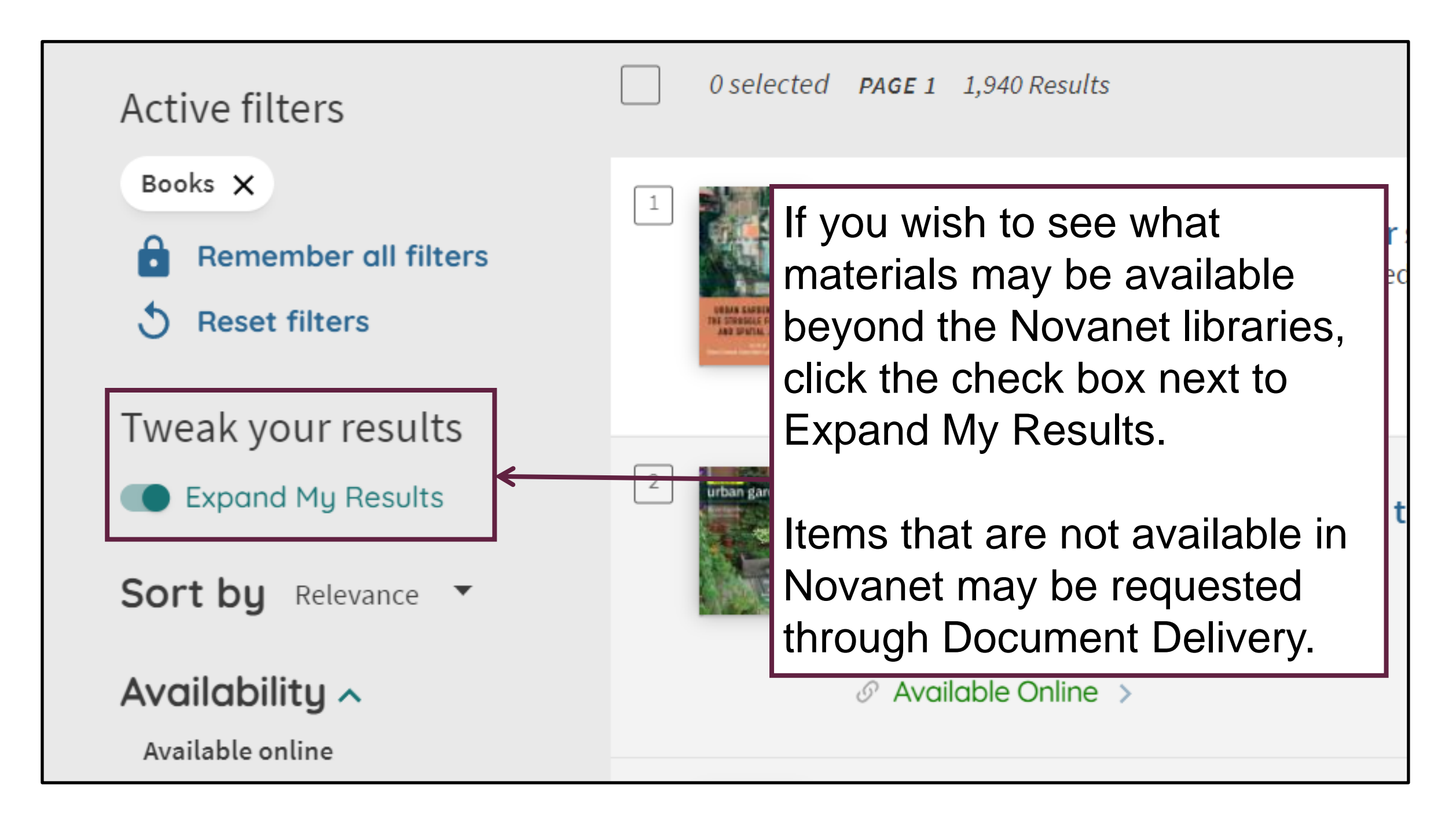

# Searching for Articles

## Using Novanet to Find Articles

In addition to books, Novanet enables you to search for other types of resources including journal and newspaper articles.

| Your Research Starts Here                                |  |  |  |  |  |
|----------------------------------------------------------|--|--|--|--|--|
| All Articles Books                                       |  |  |  |  |  |
|                                                          |  |  |  |  |  |
| Find Advanced Search                                     |  |  |  |  |  |
| Subject & Research Guides   Databases A-Z   Journals A-Z |  |  |  |  |  |

### A Note on Databases

Novanet does not search all the articles that you have access to via the Library's databases.

For comprehensive searching, you should also search the individual databases relating to your subject area.

### **Searching for Articles**

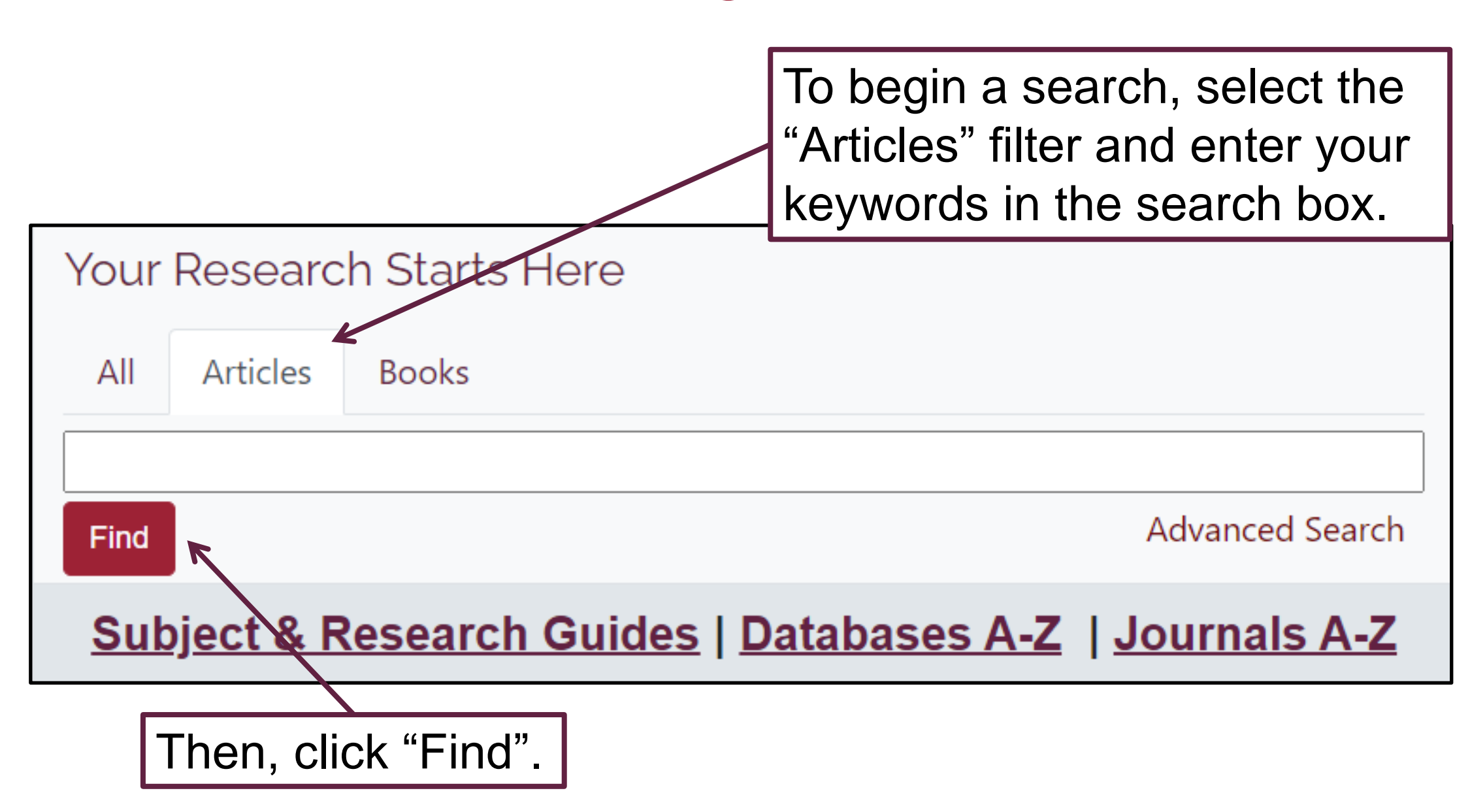

## Working with Results

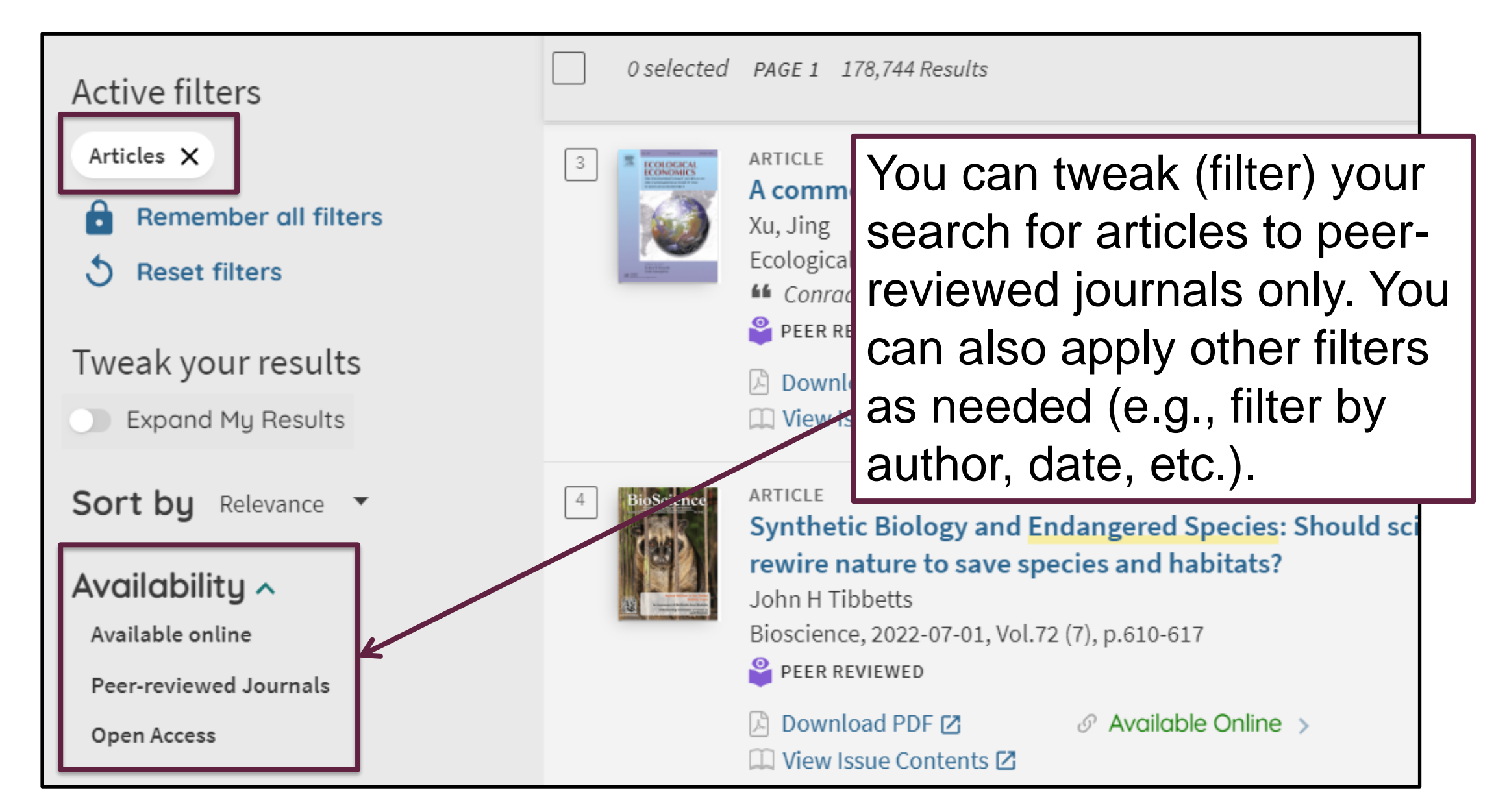

| ARTICLE<br>Ecological eq<br>Searcy, Christop<br>Ecological appli<br>PEER REVIEWE<br>Download PI<br>View Issue C | DIF C Or Available Online >                                                                                                    | nent<br>Click on the title of a<br>article in your results<br>view additional deta<br>about the article. | an<br>s list to<br>ils                                           |  |
|----------------------------------------------------------------------------------------------------|----------------------------------------------------------------------------------------------------|----------------------------------------------------------------------------------------------------|------------------------------------------------------------------|--|
| Title<br>Creator<br>Is Part Of                                                                                  | Ecological equivalency as a tool for e<br>Searcy, Christopher A. ><br>Rollins, Hilary B. ><br>Shaffer, H. Bradley ><br>Ecological applications, 2016-01-01, | endangered species management<br>Vol.26 (1), p.94-103                                                    |                                                                  |  |
| Subject                                                                                                    | Ambystoma californiense<br>Analysis ><br>Animals ><br>California tiger salamander ><br>community composition ><br>Conservation of Natural Resources -       | The name of the journal that contains the are found in the "Is Pare field of the detailed                | the journal<br>the article is<br>'Is Part Of"<br>etailed record. |  |

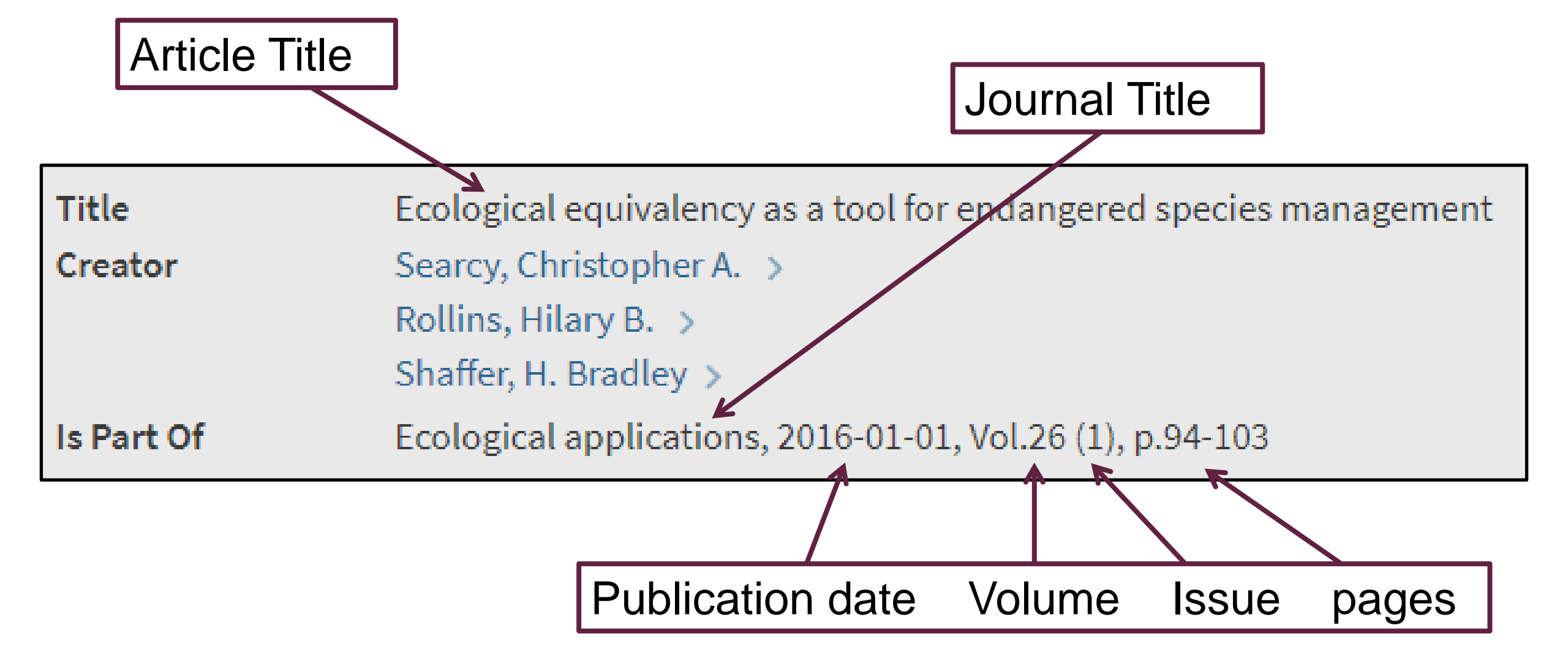

The article "Ecological equivalency as a tool for endangered species management" is part of the journal *Ecological Applications*. The article was published in 2016.

## Getting the Full Text

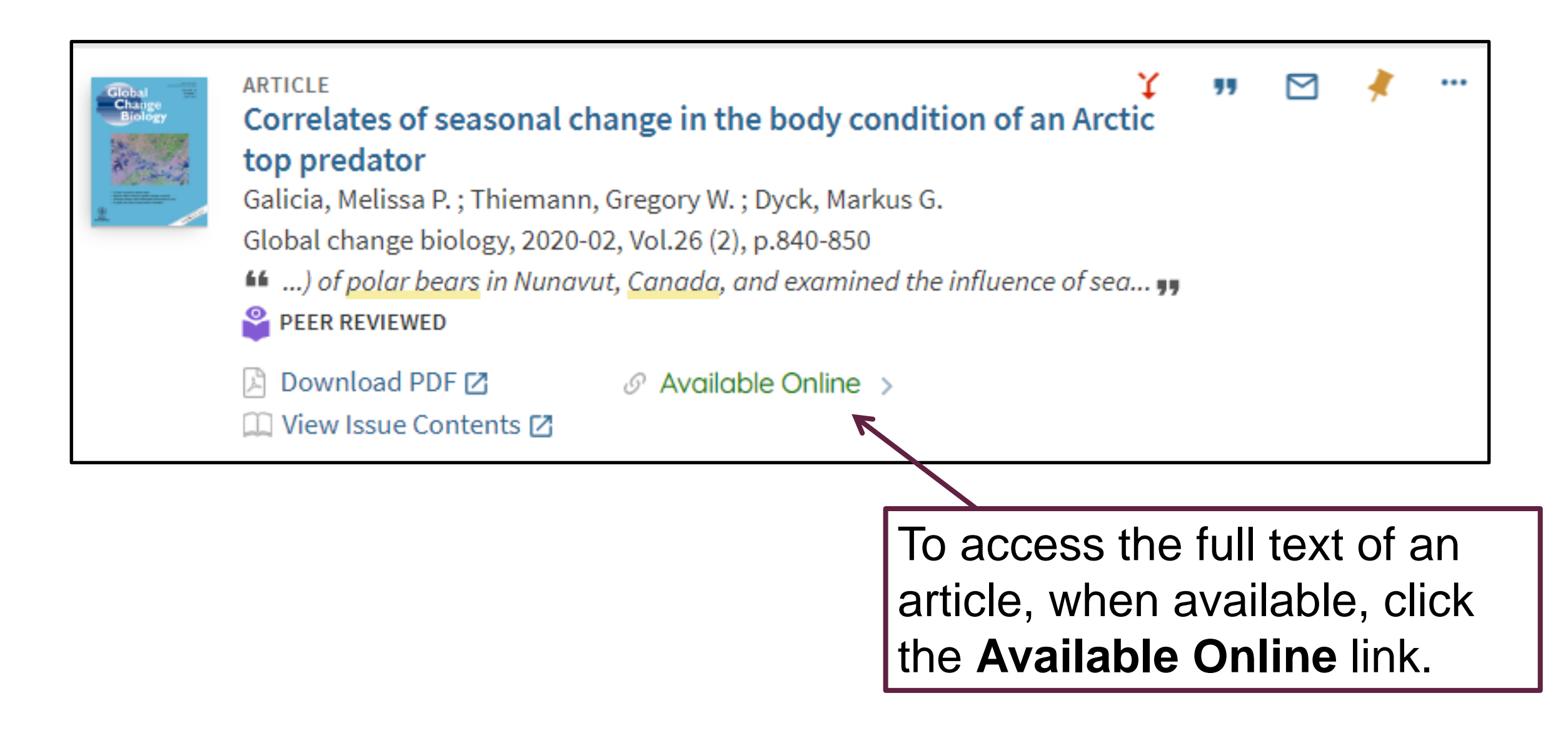

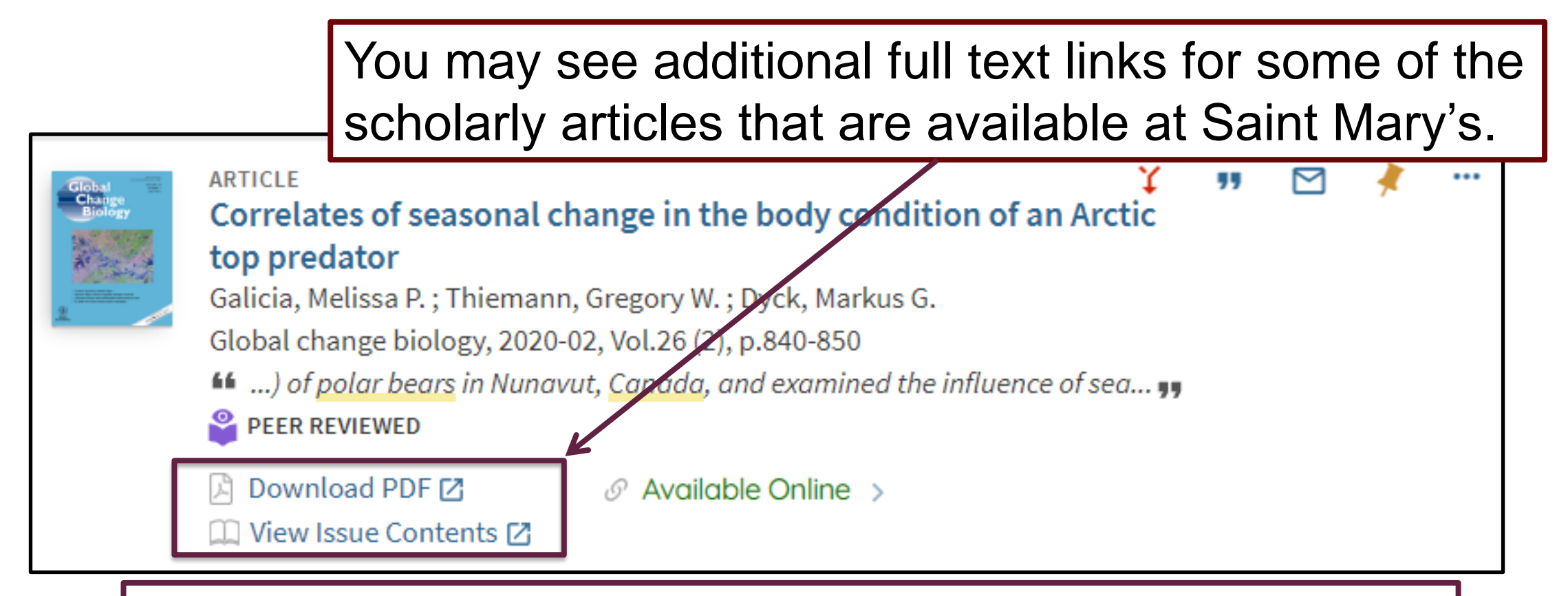

Clicking on these links will launch **BrowZine**, a journal browser application that lets you browse, read, and monitor many of Saint Mary's scholarly journals. If you would like more information about BrowZine, please view the <u>BrowZine: Quick Guide</u> on the Library's website: https://www.smu.ca/webfiles/Browzine\_rev22.pdf

### Have Questions?

If you have any questions or need assistance using the Novanet catalogue, please contact <u>Research Help</u>:

Email: research@smu.ca Phone: 902-420-5544 Text: 902-702-3057

Patrick Power Library September 2022

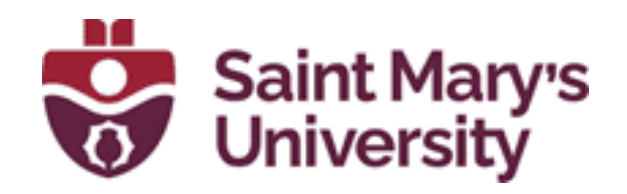